# 自助打印系统使用手册

#### 一、登录自助打印系统

#### 1、学生登录方式

打印终端主页面

| 安徽新华合院<br>ANHUI XINHUA UNIVERSITY | 智能服务终端 V3.0                               | 学生自動服务打印系统<br>服务指数:0451-82519114<br>技术交持:广州正脉传用技术有限公司 | NAME OF |
|-----------------------------------|-------------------------------------------|-------------------------------------------------------|---------|
| 首前时间:2021/9/15 上午9-22:46          |                                           | 制余纸张: 纸盒2:70 纸盒3:61                                   |         |
|                                   | 证<br>···································· | 管理员登入                                                 |         |
| Face root                         | Authentication                            | CO Norministration logar                              |         |
|                                   | 通知公告                                      |                                                       |         |
| • 一生自助服务系统管理机                     | 办法 [2021-08-24]                           |                                                       |         |
| <ul> <li>欢迎使用学生自助服务系</li> </ul>   | 系统 [2021-08-24]                           |                                                       |         |
|                                   |                                           |                                                       |         |
|                                   |                                           |                                                       |         |
|                                   |                                           |                                                       |         |

#### 1.1 身份证人脸识别登录

选择身份证人脸识别登录方式,点击身份证图标后,提示 20 秒内刷卡登录,验证成功后登录系统,否则提示验证不通过原因。

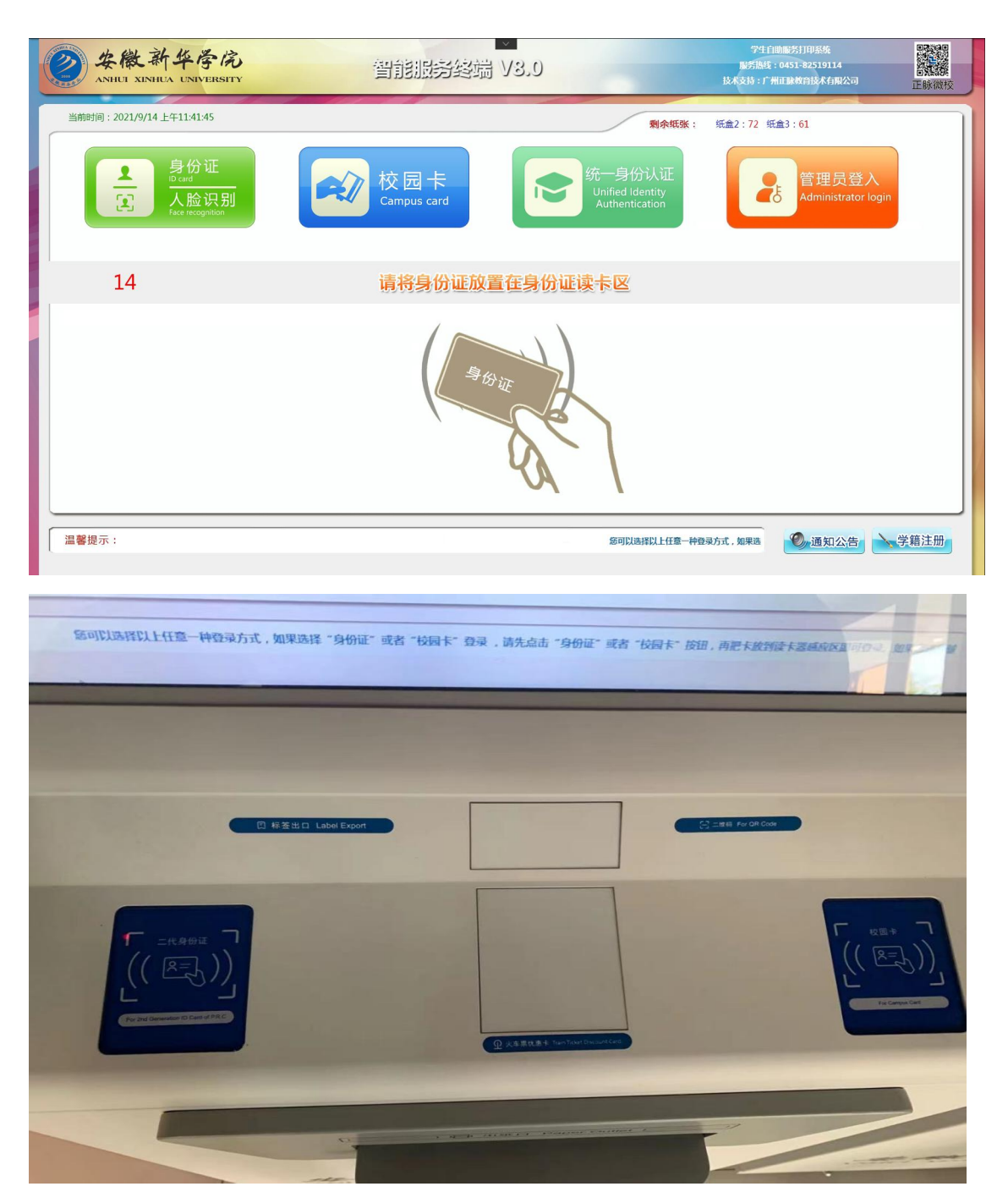

1.2 学号登录(统一身份认证)

学生输入学号、密码后点击"登录"按钮即可登录。

## 二、选择打印项目

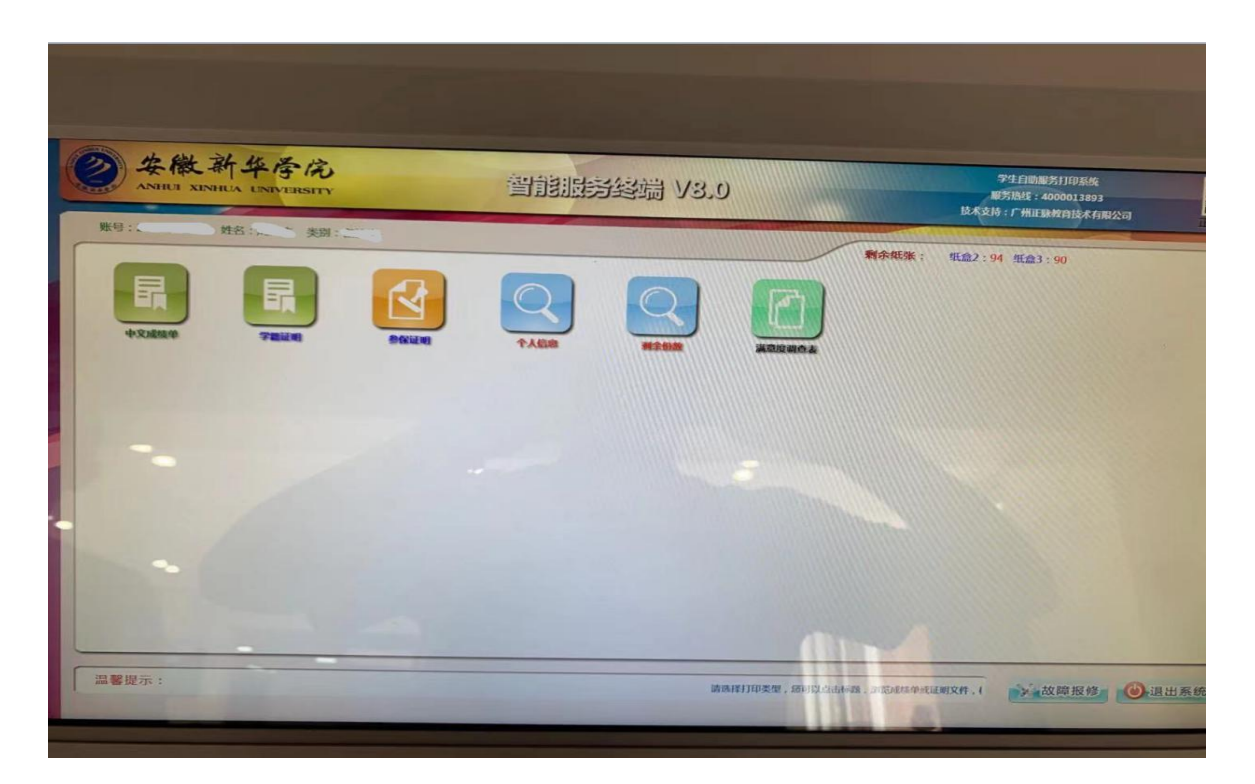

### 三、预览打印文件

|                      |                                         |      |                                        |               |           |     |       |            |               |      |       | 智能服务终端 V8 0                    |
|----------------------|-----------------------------------------|------|----------------------------------------|---------------|-----------|-----|-------|------------|---------------|------|-------|--------------------------------|
|                      |                                         |      |                                        |               |           |     |       |            |               |      |       |                                |
|                      |                                         |      |                                        |               |           |     |       |            |               | _    |       |                                |
|                      |                                         |      |                                        |               |           |     |       |            |               |      |       |                                |
|                      |                                         |      | 安徽新华学                                  | 院学业           | /成绩       | 表   |       |            |               |      |       |                                |
|                      |                                         |      |                                        |               |           |     |       |            |               |      |       |                                |
| 单讯: 的单讯              |                                         |      | *☆· ຄ음실용#                              | 212           |           |     |       | 超级: 19图望专1 | 1             |      | 注意事项: |                                |
| 学号:193 - 8           | 18年:                                    | 2    |                                        | 年前:3          |           |     |       | R=127: 3   |               |      |       | 1 遺稿以文件内容无得后 東打印·              |
| 1.12                 | 课程 羊 成                                  | 차 또  |                                        | 课程            | * *       | *   | 2     | 18 18      | 课程 半          | 成    | *     | ALMANGER (TYPEFORDEL ( 1973) ( |
| e 17<br>2016-2020#   | 28 2 0                                  | 17 9 | +#84(1)                                | 2.8           | 1 1 13    | 7   | 9     | 8.11       | 2.8 7         | 6    | 7     | 2.如无显示预范内容,请重新登录预览;            |
| (1)(はなななど)(ななのある)    | 0.48 2.0 6                              |      | 2020-2021                              | 1 A 12 1 M 17 | 1.0 99    |     | -     |            | -             | -    |       | 3.当免费打印份数为0份时,需刷卡缴费后,才能进行      |
| *-*550               | 0.15 1.0 63                             |      | 資本会話表示の                                | 24            | 1.0 71    |     | -     |            |               | +    |       |                                |
| 联点集運統划               | 소생 1.0 옷!                               | 9    | 药事管理与治规                                | 29            | 1.0 74    |     |       |            |               |      |       | 4.如贝圆维版有误,请以引印为准;              |
| 大学園心環健廃軟官            | 公语 1.0 民                                | e    | 皇豹父亲                                   | 29            | 1.0 86    |     |       |            |               |      |       |                                |
| 思想提著條件與法律書相          | 山田 1.0 74                               |      | <b>莳桃化学</b>                            | 09            | 1.0 67    |     |       |            |               |      |       |                                |
| 逐药高等标果               | 2/10 1.0 60                             |      | 给济华展 <b>建</b> 2                        | 29            | 1.0 优秀    |     |       |            |               |      |       |                                |
| 无机化学                 | 山田 1.0 代                                | 9    | <b>送税会计</b> 8                          | 公領            | 1.0 81    |     |       |            |               |      |       |                                |
| 药单文化根论               | 企場 1.0 泉)                               | ę    | 2020-2021                              | 米年 第5年期       |           |     | _     |            |               | -    |       |                                |
| 医韵学基础(1)             | 요생 1.0 61                               |      | 統立指导                                   | \$\$          | 2.0 97    |     |       |            |               | -    |       |                                |
| 可势与改变                | 立语 1.0 克                                | ę    | 訪税制剂技术S                                | 29            | 1.0 40    |     | _     |            |               | -    |       |                                |
| 大家賞培(1)              | 29 1.0 4                                |      | 重动法的贸易和12<br>                          | 29            | 1.0 00.55 |     | -     |            |               | +    |       |                                |
|                      | 0.00 0.00                               |      | ************************************** | 29            | 1.0 8.7   | ++  | -     |            |               | +    |       |                                |
| 傳大約《化時於》(初發於高速)      | 0.48 2.0 8                              |      | 初始後述業                                  |               | 10 08     |     | -     |            |               | +    |       |                                |
| (年留(2)               | 1.0 7                                   |      | 芸具市地管線本4                               | 6.9           | 1.0 82    |     |       |            |               | -    |       | 当前打印类型:中文成绩单                   |
| 医药浆理统计               | 교생 1.0 원                                |      | 常用中韵说别                                 | 29            | 1.0 先分    |     |       |            |               |      |       |                                |
| 编译尔恩塔和世界终端社会主义综论体界领心 | 29 1.0 9                                |      | <b>朱</b> 羽孝                            | 29            | 1.0 良好    | -   |       |            |               |      |       | 半前修费提供:01元/(公                  |
| 药用基础实验论学             | 소생 1.0 코)                               | 5    | 公共与常告试判                                | ۵¢            | 1.0 优秀    |     |       |            |               |      |       | =H94X3E104E . 4.2 70/03        |
| 有机化学                 | 山田 1.0 泉1                               | ę    | 消费业理学                                  | 29            | 1.0 2.8   |     |       |            |               | -    |       |                                |
| 長約半番担(2)             | 公領 1.0 77                               |      | 输济进版论                                  | 29            | 1.0 奥好    |     | -     |            | -             | -    | -     | 制作费用: 0.0 元 (不收取)              |
| 活用法学校化制              | 29 1.0 23                               | 9    | (L)                                    | 821           |           |     | -     |            |               | -    |       |                                |
| 「東利文化会相              | 2018 1.0 74                             | -    |                                        |               |           | ++  | -     |            | -             | -    | -     | 剩余免费打印份数:8份                    |
| 2244A                | 2 1 1 1 1 1 1 1 1 1 1 1 1 1 1 1 1 1 1 1 |      |                                        | -             |           | +   |       |            | -             | -    | +     |                                |
|                      | In a sol o                              |      | -<br>===_{t+                           | (北文)趙甫        | _         |     | _     |            |               | -    |       | A 1 m                          |
|                      |                                         |      |                                        |               |           |     |       |            |               |      |       | 金上移 下移 左移                      |
| 略业取得学家分              | E获得基本分                                  | X.e  | 294 Rozz                               | ξ.¢           | 法保保       |     | 公論講   |            |               |      |       |                                |
|                      | 46.0                                    | 名档   | 39.0 0.0                               |               | 0.0       |     | 6.0   |            |               |      |       | → 放大 → 縮小 ◆ 上面 ●               |
| EGS, ADDISTRITS      | INERICO                                 |      |                                        |               |           | 软开放 | (業業): | 873        | D ⊟ #M: 2021- | 9-14 |       |                                |
| 他口円社: http://10.5.   | 6.51:8090/                              |      |                                        |               |           |     |       |            |               |      |       |                                |
|                      |                                         |      |                                        |               |           |     |       |            |               |      |       |                                |
|                      |                                         |      |                                        |               |           |     |       |            |               |      |       |                                |

点击"放大""缩小"可以放大或缩小预览的文件。

点击"上移""下移""左移""右移" 移动预览的文件。 点击"上一页""下一页"查看内容,当页面无显示时点击"刷新" 按钮,点击"打印"按钮,打印文件,当免费份数为0时,需刷卡缴 费后才能打印。 点击"返回首页"按钮返回主菜单。

# 四、退出系统

打印完成后取走打印文件并退出系统。

| 学院: 药学院                    |                                     | 专业: 药品经营与管理 |                  |       |          |                                          |     |          |       |         |           | 班级:                        |                                                                                                    |      |    |      |    |
|----------------------------|-------------------------------------|-------------|------------------|-------|----------|------------------------------------------|-----|----------|-------|---------|-----------|----------------------------|----------------------------------------------------------------------------------------------------|------|----|------|----|
| 学号:                        |                                     | ķ           | 名:               | - 1   |          | 学制: 3                                    |     | 身份证号:    |       |         |           |                            |                                                                                                    |      |    |      |    |
| 课程                         | 课料                                  | 学分          | 成绩               | 补盾    | 课系       |                                          | 星きる | 学 成      | 1     | 1       | 重修        | 课程                         | 课程                                                                                                    | 学八   | 成体 | 14   | 重故 |
| 2019-2020                  | 2019-2020学年 第1学期 大学英语(2)            |             | 12.              | * 1   | 0 6      | 3                                        | -   | 100      | 43 44 | 1±.104  | π         | - sgl                      | 15                                                                                                    | 75   |    |      |    |
| 现代汉语言语交际(智慧树墓课)            | <b>財募课) 公选 2.0 67 2020-2021学年 3</b> |             | 2020-2021学年 第1学! | 明     |          |                                          | _   |          |       |         |           |                            | 1                                                                                                    | 1    |    |      |    |
| 大一专乒乓球                     | 必何                                  | 1.0         | 61               |       | 药物分析技术C  | 12                                       | 修 1 | .0 7     | 1     |         |           | Marken and Marken and      | and the second second s |      |    |      | 1  |
| 职业生涯规划                     | 必修                                  | 1.0         | ) 优秀             |       | 药事管理与法规  | 必                                        | 修 1 | .0 7     | 1     |         |           |                            |                                                                                                    |      |    | 1    | 1  |
| 大学生心理健康教育                  | 必修                                  | 1.0         | 良好               |       | 生物化学     | 10 A                                     | 1 1 | .0 8     | 6     |         |           |                            |                                                                                                    |      |    |      |    |
| 思想道德修养与法律基础                | 必修                                  | 1.0         | 74               |       | 药物化学     | TANKIA NO                                | 隆 1 | .0 6     | 7     |         |           | an and                     |                                                                                                    |      |    |      |    |
| 医药高等数学                     | 必值                                  | 1.0         | 68               |       | 经济学原理D   | The second                               | 修 1 | 1. 0. ft | 14    |         |           |                            |                                                                                                    |      |    |      |    |
| 无机化学                       | 必修                                  | 1.0         | 优秀               |       | 基础会计B    | 14                                       | 修 1 | 10 8     | 1     |         |           |                            |                                                                                                    |      |    | li i |    |
| 药学文化概论                     | 必修                                  | 1.0         | 良好               | 1     | 1.57     | 2020-2021学年 第2学                          | 明   | 1        | P.    |         |           |                            |                                                                                                    |      |    |      |    |
| 医药学基础(1)                   | 必修                                  | 1.0         | 61               |       | 就业指导 🔍   | 1                                        | 修 2 | 2.0 9    | 7     | 1       |           |                            |                                                                                                    | Nº 1 |    | 1    |    |
| 形势与政策                      | 必修                                  | 1.0         | 良好               |       | 药物制剂技术B  | 14                                       | 修」  | 1.0 4    | 8     |         |           |                            |                                                                                                    |      |    |      |    |
| 大学英语(1)                    | 必修                                  | 1.0         | 63               |       | 国际医药贸易概论 | el.                                      | 修   | 1.0 优    | 舟     | 4       |           |                            | The second                                                                                                    |      | -  |      | -  |
| 2019-2020*                 | 学年 第2学期                             |             |                  |       | 中医药学概论   |                                          | 修   | 1.0 段    | 好     | 111     |           |                            |                                                                                                    |      |    |      |    |
| 青春健康懂营养(智慧树墓课)             | 公选                                  | 2.0         | 81               |       | 医药商品学    | 2                                        | 修   | 1.0 7    | 2     |         |           |                            |                                                                                                    |      | 1  |      |    |
| 伟大的《红楼梦》(智慧树墓课)            | 公选                                  | 2.0         | 87               |       | 药物经济学    | 2                                        | 修   | 1.0 4    | 等     | 1       | -         |                            |                                                                                                    |      |    |      |    |
| 体育(2)                      |                                     | 1.0         | 77               |       | 药品市场营销学A | 2000#                                    | 修   | 1.0 8    | 32    | 1       |           |                            |                                                                                                    |      | 14 |      |    |
| 医药数理统计                     | 必修                                  | 1.0         | 60               |       | 常用中药识别   | 12                                       | 修   | 1.0 8    | 好     |         |           |                            |                                                                                                    |      |    | E    | 1  |
| 泽东思想和中国特色社会主义理论体系概论        | 必修                                  | 1.0         | 91               |       | 生药学      | () · · · · · · · · · · · · · · · · · · · | 修   | 1.0 8    | 好     |         |           |                            |                                                                                                    |      |    |      |    |
| <b>坊用基础实验化学</b>            | 必修                                  | 1.0         | 及格               |       | 公关与商务谈判  |                                          | 修   | 1.0 1    | 、秀    |         | -         |                            |                                                                                                    |      | _  |      |    |
| [机化学                       | 必修                                  | 1.0         | 良好               |       | 消费心理学    | 迎                                        | 修   | 1.0 \$   | 【秀    |         | -         |                            |                                                                                                    |      |    |      |    |
| (药学基础 (2)                  | 必修                                  | 1.0         | 70               | 242   | 经济法概论    | 迎                                        | 修   | 1.0      | L好    |         |           |                            | 1                                                                                                    |      |    |      |    |
| i床医学概论A                    | 必修                                  | 1.0         | 优秀               | - all |          | 以下空白                                     | 11  |          |       |         |           |                            |                                                                                                    |      |    | -    |    |
| 算机文化基础                     | 心修                                  | 1.0         | 74.3             |       |          |                                          |     |          |       |         |           |                            |                                                                                                    |      |    |      |    |
| 热与政策                       | 以修                                  | 1.0         | 98               |       |          |                                          | 112 |          |       |         |           | and the state in the state |                                                                                                    |      |    |      |    |
| 理学原理A                      | 1.4%                                | 1.0         | 67               | -     |          | a same a                                 | 100 | 1        | Ter a | 1       | The state | 1E                         |                                                                                                    |      |    | 1    |    |
| ALL & MANALES              | 130-18                              |             |                  |       | 1        | 毕业设计(论文)题目                               | -   |          | 13    | 6       | 144       | TITE                       |                                                                                                    |      | -  |      |    |
|                            | Contra House and                    |             |                  | 0     |          |                                          | 5   |          |       | ALC: N  |           | V stall                    |                                                                                                    |      |    |      |    |
| 毕业取得总学分 已获得总学分 其<br>46.0 包 |                                     | ¥ф          | 必修课              | 职业生涯课 | 1        | 选修订                                      | 11  | 4        |       | ANT AND |           |                            |                                                                                                    |      | 14 |      |    |
|                            |                                     |             | 包括               | 39.0  | 0.0      |                                          | 0.0 | 121      |       | -       | 6.0       |                            | -                                                                                                    |      |    |      |    |